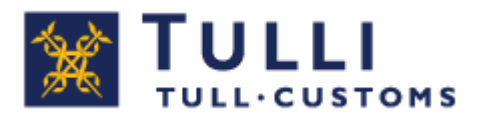

# Tuontiilmoituspalvelu

#### Postitullaus

# Yksityishenkilöt Käyttöohjeet

Tuonti-ilmoituspalvelussa voit antaa tuonti-ilmoituksen EU:n ulkopuolelta, Ahvenanmaalle saapuvasta (muualta kuin Manner-Suomesta) ja muualta verorajan ulkopuolelta tuotavasta tavarasta.

Palvelun käyttäminen edellyttää tunnistautumista.

Maksuttomaan palveluun pääsee tulli.fi > Tullaa netissä -kuva

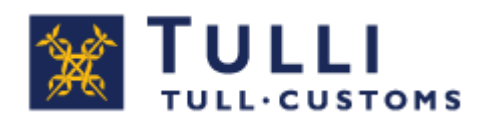

#### Tarvitset tulli-ilmoituksen antamista varten seuraavat asiakirjat ja tiedot:

- Lähetyksen hinnan todistava asiakirja, esim. kauppalasku, kassakuitti, proformalasku tai muu vastaava
- Saapumisilmoitus tai saapumistunnus
- Muut lähetykseen liittyvät asiakirjat, luvat ja todistukset
- Tuotteen tavarakoodi eli tullinimike (Taric-koodi 10 numeron tarkkuudella).
   Selvitä tullinimike etukäteen. Nettituonnissa on valmis valintalista, josta löytyy yli 200 yleisimmin tullattua tavaraa. Jos tavarasi löytyy listalta, ei nimikettä ole tarpeen erikseen selvittää.

https://tulli.fi/henkiloasiakkaat/netista-tilaajalle/tuonti-ilmoituspalveluntavaroiden-valintalista

#### Yleistä täyttämisestä:

- **Ohje**-ruudusta löydät täyttöohjeen mukana kulkevan pikaohjeen, joka sisältää yleiset käyttöohjeet.
- \*:llä merkityt kohdat ovat pakollisia.
- Käytä Edellinen ja Seuraava -toimintoja siirtyessäsi palvelussa.
- Jos sivulta puuttuu pakollisia tietoja, palvelu huomauttaa niistä.
- Pääset korjaamaan ilmoittamiasi tietoja. Korjaa virheet ennen ilmoituksen lähettämistä.
- Tuonti-ilmoituspalveluun liittyviin Usein kysyttyä -kysymyksiin on linkki palvelun jokaisella sivulla.
- Kysy tarvittaessa neuvoa Netti-ilmoittamisen tuen puhelinpalvelusta (henkilöasiakkaat p. 0295 5206, ma-pe klo 8-18). Yhteystiedot löydät myös Tuontiilmoituspalvelun jokaiselta sivulta.

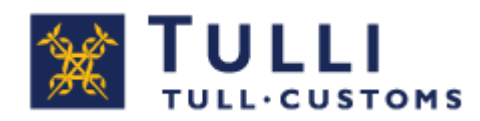

#### Palvelun käyttö

#### Palveluun tulee aina kirjautua.

**Kirjaudu yksityishenkilönä** palveluun, jos sinulla on suomalainen henkilötunnus ja verkkopankkitunnus, mobiilivarmenne tai varmennekortti.

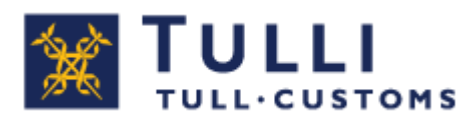

# Etusivu

|                                                                                                    | ionti                          |           | A+ A-                                                                                                    | På svenska                               | www.tulli.fi         |      |  |
|----------------------------------------------------------------------------------------------------|--------------------------------|-----------|----------------------------------------------------------------------------------------------------|------------------------------------------|----------------------|------|--|
| Etusivu Haku                                                                                                    |                                |           | PORTA                                                                                                    | ALIA TESTAA <u>K</u>                     | <u>iirjaudu ulos</u> |      |  |
| Valitse ilmoitus 🛑 Syötä tiedot 🗼 L                                                                                                    | ähetä 📄 Vahvista 📄             | Maksa     |                                                                                                    |                                          |                      |      |  |
| Etusivu                                                                                                    |                                |           | Ohje                                                                                                    |                                          |                      |      |  |
| Valitse <b>Uusi postitullaus</b> , jos olet saanut P<br>Ålandilta saapumisilmoituksen, jossa on ilmo<br>Uusi postitullaus                                                                                                    |                                |           | Ohje-ikkunasta lö<br>täytettävään koht<br>pikaohjeen. Siirrä<br>haluamaasi paikk<br>ohjeikkunan yläla<br>Poista ohjeet näk<br>valinnalla. | ydä<br>aan<br>ohj<br>aan<br>idas<br>yvis |                      |      |  |
| Valitse Uusi rahtitullaus, jos olet saanut ku<br>ilmoitettu kuljetuksen MRN-numero tai muu                                                                                                    |                                |           | Käyttöohjeet                                                                                                    |                                          |                      |      |  |
| Ousi ranutuliaus                                                                                                    |                                |           |                                                                                                    |                                          |                      |      |  |
| Huom! Voit tehdä uuden tulli-ilmoituksen myös kopioimalla pohjaksi aiemmin tekemäsi<br>ilmoituksen tai luonnoksen. Voit valita alla listatuista ilmoituksista tai käyttää<br>hakutoimintoa etsiäksesi kopioitavan tulli-ilmoituksen. |                                |           |                                                                                                    |                                          |                      |      |  |
| Tunniste Tavaran kuvaus                                                                                                    | Päivitetty Tila                | Lähettäjä | Tullaustapa                                                                                                    |                                          |                      |      |  |
| 10000016021840500 Viritinvahvistin                                                                                                    | 21.01.2016 Maksamatta<br>09:58 | 111       | Posti                                                                                                    | Avaa                                     | aksaminen Kop        | oioi |  |
| 10000016021840400 Viritinvahvistin                                                                                                    | 21.01.2016 Maksamatta<br>09:58 | JJJ       | Posti                                                                                                    | Avaa                                     | aksaminen Kop        | oioi |  |

1. Valitse **Uusi postitullaus**, jos olet saanut Postista/Åland Postista saapumisilmoituksen, jossa on ilmoitettu saapumistunnus.

11.7.2018

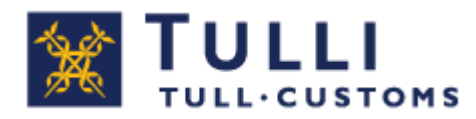

# Saapumistunnus

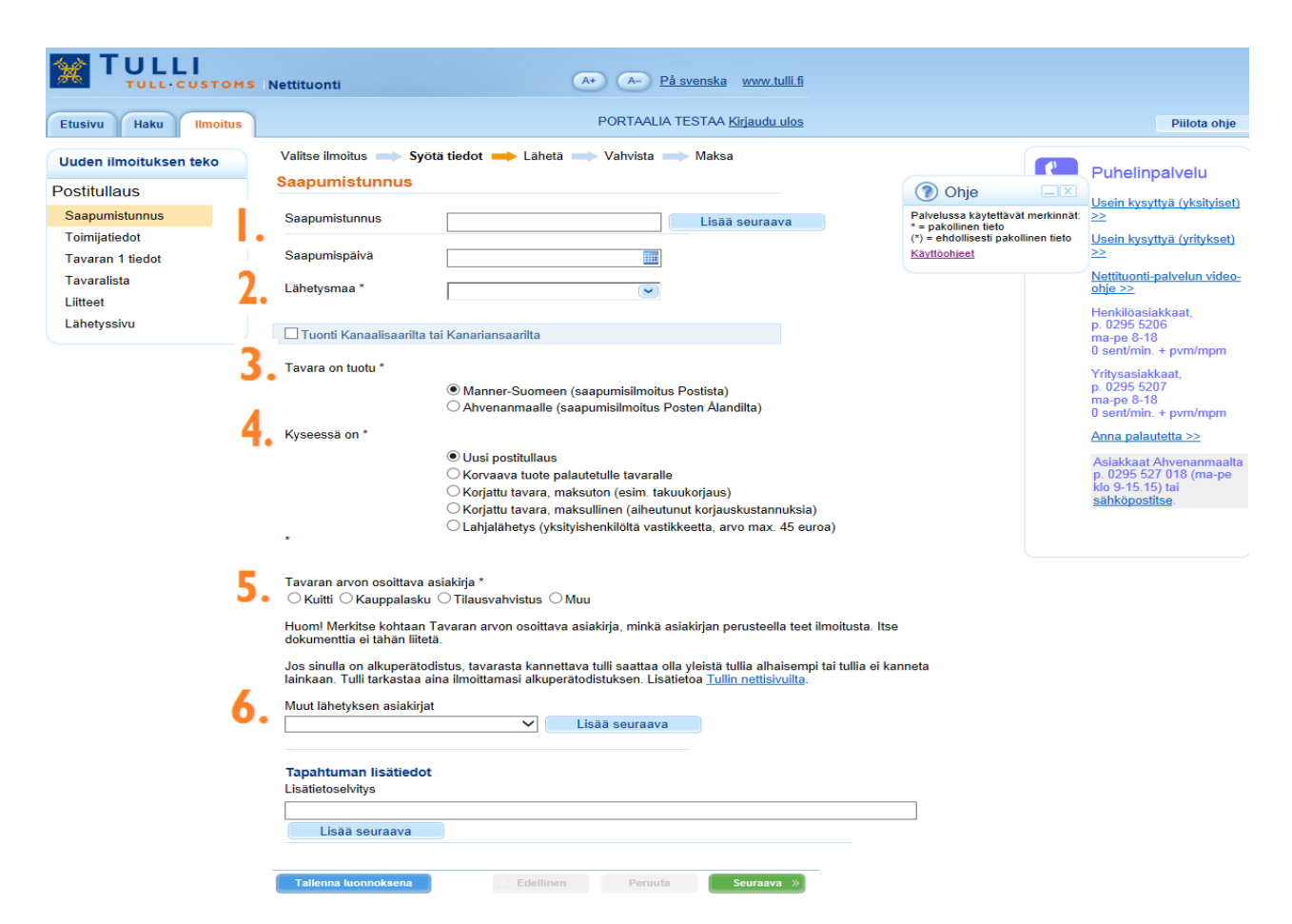

- **1. Saapumistunnus** Syötä saapumistunnus ja saapumispäivä, jotka mainitaan Postin/Åland Postin saapumisilmoituksessa.
- Lähetysmaa Valitse maa, josta tavara on lähetetty. Valitse tuonti Kanaalisaarilta tai Kanariansaarilta, jos tavara on lähetetty esimerkiksi Jerseyn saarelta.

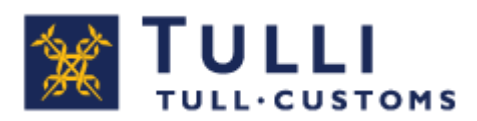

- **3. Tavara on tuotu** Oletusarvona Manner-Suomeen. Valitse Ahvenanmaa, jos olet saanut saapumisilmoituksen Åland Postilta.
- **4. Kyseessä on Uusi postitullaus** oletusarvona.
  - Valitse **Korvaava tuote palautetulle tavaralle**, jos olet tullaamassa tavaraa, jonka olet tullannut jo aiemmin Suomeen ja palauttanut sen lähettäjälle korvattavaksi toisella samanlaisella tavaralla.
  - Valitse **Korjattu tavara, maksuton** (esim. takuukorjaus), jos olet tullaamassa tavaraa, jonka olet tullannut jo aiemmin Suomeen ja olet palauttanut sen lähettäjälle korjattavaksi maksuttomana.
  - Valitse **Korjattu tavara, maksullinen** (siitä on aiheutunut korjauskustannuksia), jos olet tullaamassa tavaraa, jonka olet tullannut jo aiemmin Suomeen ja olet palauttanut sen lähettäjälle korjattavaksi ja maksanut korjauksesta.
  - Valitse lahjalähetys, kun lahja on lähetetty yksityishenkilöltä yksityishenkilölle, on vastikkeeton ja arvoltaan enintään 45 euroa. Tulli pyytää tarvittaessa selvityksen lahjan arvosta.
  - Alkuperäisen tuonnin tullausnumeron kenttä on näkyvissä vain, jos tavara on tullattu aiemmin. Syötä alkuperäisen tuonnin tullausnumero, jolla tämä tavara on aiemmin itse nettitullattu.
- **5. Tavaran arvon osoittava asiakirja** Valitse asiakirja, jonka tietoihin ilmoittamasi tiedot perustuvat. Voit halutessasi lähettää liitteen Liitteet-välilehdellä.

#### 6. Muut lähetyksen asiakirjat

Jos lähetykseen kuuluu muita asiakirjoja, ilmoita ne tässä.

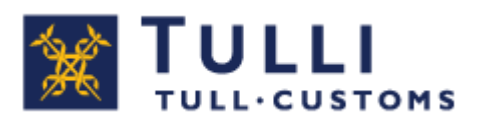

# Toimijatiedot

|                                       | Nettituonti A+ A- På svenska www.tulli.fi                                                                                                    |                                     |
|---------------------------------------|----------------------------------------------------------------------------------------------------|-------------------------------------|
| Etusivu Haku Ilmoitus                 | PORTAALIA TESTAA <u>Kirjaudu ulos</u>                                                                                                    |                                     |
| Uuden ilmoituksen teko                | Valitse ilmoitus ⇒ Syötä tiedot ➡ Lähetä ⇒ Vahvista ⇒ Maksa                                                                                                    |                                     |
| Postitullaus                          | Toimijatiedot                                                                                                    | 🕐 Ohje 📃 🗵                          |
| Saapumistunnus                        | Vastaanottajan tiedot                                                                                                    | Palvelussa käytettävät merkinnät:   |
| Toimijatiedot                         | Henkilötunnus *                                                                                                    | (*) = ehdollisesti pakollinen tieto |
| Tavaran 1 tiedot                      | Kansallisuus *     FI - Suomi                                                                                                    | Käyttöohjeet                        |
| Tavaralista                           | Nimi *                                                                                                    |                                     |
| Liitteet                              | Postinumero *                                                                                                    |                                     |
| Lähetyssivu                           | Postitoimipaikka *                                                                                                    |                                     |
|                                       | Puhelinnumero<br>Sähköposti *<br>Vahvista sähköposti *<br>Huom! Tulli lähettää sähköpostitse tietoja tämän tulli-ilmoituksen tilan<br>muutoksista ja muista ilmoituksen käsittelyyn liittyvistä valheista. Voit<br>jeurata ilmoituksen käsittelyn tilannetta myös kirjautumalla tähän<br>jakveluun uudelleen. |                                     |
|                                       | Nimi *                                                                                                    |                                     |
| · · · · · · · · · · · · · · · · · · · | 📍 🖕 Lähettäjä on *                                                                                                    |                                     |
|                                       | ● yritys                                                                                                    |                                     |
|                                       | ⊖ yksityishenkilö                                                                                                    |                                     |
|                                       | Tallenna luonnoksena 🥢 🧭 Edellinen Peruuta Seuraava »                                                                                                    |                                     |

- **1. Syötä tietosi** pyydetyssä muodossa henkilötunnus, kansallisuus, nimi, osoite, postinumero ja postitoimipaikka.
- 2. Ilmoita sähköpostiosoitteesi Tulli lähettää tähän osoitteeseen tietoja ilmoituksen käsittelyyn liittyvistä vaiheista.
- **3.** Lähettäjän tiedot Kirjoita lähettäjän eli sen yrityksen tai yksityishenkilön nimi, jolta olet tavaran ostanut tai saanut lahjaksi. Löydät tiedon tilausvahvistuksesta tai muusta tavaran lähettäjältä saamastasi asiakirjasta.
- 4. Lähettäjä Oletusarvona on yritys. Valitse yksityishenkilö, jos lähettäjänä on yksityishenkilö.

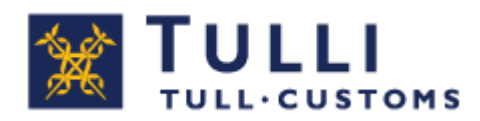

#### **Tavaran 1 tiedot (Manner-Suomi)**

|                                 | IS IN                                                                                                    | ettituonti                                                                                                    | A+ A- På svensk                                                                              | <u>a www.tulli.fi</u>                                   |                                                                                            |                             |                                                                                                    |
|---------------------------------|----------------------------------------------------------------------------------------------------|----------------------------------------------------------------------------------------------------|----------------------------------------------------------------------------------------------|---------------------------------------------------------|--------------------------------------------------------------------------------------------|-----------------------------|----------------------------------------------------------------------------------------------------|
| Etusivu Haku Ilmoitus           |                                                                                                    |                                                                                                    | PORTAALIA TESTA                                                                              | A <u>Kirjaudu ulos</u>                                  |                                                                                            |                             | Piilota ohje                                                                                                |
| Uuden ilmoituksen teko          |                                                                                                    | Valitse ilmoitus 🔲 Syötä tiedot                                                                                                    | 📥 Lähetä 🖚 Vahvista 🖚 Mak                                                                    | sa                                                      |                                                                                            |                             | Rubolinnelvelu                                                                                              |
| Postitullaus                    | 1.1                                                                                                    | Tavaran 1 tiedot                                                                                                    |                                                                                              |                                                         | Ohje                                                                                       |                             | Punelinpaivelu                                                                                              |
| Saapumistunnus<br>Toimijatiedot | Ι.                                                                                                    | Favaran 1 tietoihin syötetään yhtee<br>syötä ensin ensimmäisen tavaran t                                                                                                    | n tavaraan (tullinimikkeeseen) liittyvät tie<br>iedot ja valitse seuraavalla sivulla Lisää u | dot. Jos ilmoitat useita eri tavaro<br>usi tavara.      | Palvelussa käytettävät<br>* = pakollinen tieto<br>(*) = ehdollisesti pakol<br>Käyttöphieet | t merkinnät:<br>linen tieto | Usein kysyttyä (yksityiset)<br>>><br>Usein kysyttyä (yritykset)<br>>>                                       |
| Tavaralista                     |                                                                                                    | valmistusmaa.                                                                                                    |                                                                                              | <u>Nettituonti-palvelun video-</u>                      |                                                                                            |                             |                                                                                                    |
| Liitteet<br>Lähetyssivu         | 2.                                                                                                    | Jos et tiedä tavaran koodia:<br>1. valitse tavara valintalistalta ja ilmoita valmistusmaa.<br>2. jos et löydä tavaraa valintalistalta, voit etsiä sitä komission<br>taric-tietokannasta ( <u>paina tästä)</u> .<br>3. jos et löydä tavaraa valintalistalta tai komission taric-tietokannasta, kysy oikea koodi Tullin palvelunumerosta |                                                                                              |                                                         |                                                                                            |                             | ohje >><br>Henkilöasiakkaat,<br>p. 0295 5206<br>ma-pe 8-18<br>0 sent/min. + pvm/mpm                         |
|                                 | 4. Syota кооса, tavaran kuvaus ja vaimistusmaa.<br>Yleisimmät tavarat<br>Jos et löydä tavaraa valintalistalta, älä valitse samankaltai: |                                                                                                    |                                                                                              |                                                         | oodi.                                                                                      |                             | Yritysasiakkaat,<br>p. 0295 5207<br>ma-pe 8-18<br>0 sent/min. + pvm/mpm                                     |
|                                 |                                                                                                    | <u>Elektroniikka</u>                                                                                                    | <u>Tietokoneet, tietokonetarvikkeet</u><br>j <u>a osat</u>                                   | <u>Soittimet ja tarvikkeet</u>                          |                                                                                            |                             | Anna palautetta >><br>Asiakkaat Ahvenanmaalta<br>p. 0295 527 018 (ma-pe<br>klo 9-15.15) tai<br>sähkönstitsa |
|                                 |                                                                                                    | Akut                                                                                                    | <u>Kengät</u>                                                                                | Astiat ja ruokailuvälineet                              |                                                                                            |                             | 34160903435                                                                                                 |
|                                 |                                                                                                    | Laukut päähineet<br>vaatetustarvikkeet                                                                                                    | Aurinkopaneelit                                                                              | <u>Moottoriajoneuvojen osat ja</u><br><u>tarvikkeet</u> |                                                                                            |                             |                                                                                                    |
|                                 |                                                                                                    | Harrasteet                                                                                                    | <u>Lelut ja nuket</u>                                                                        | Kosmetiikka- ja hygieniatuott                           | <u>eet</u>                                                                                 |                             |                                                                                                    |
|                                 |                                                                                                    | <u>Miesten ja poikien vaatteet</u>                                                                                                    | Naisten ja tyttöjen vaatteet                                                                 | Vauvanvaatteet ja -tarvikkee                            | ţ                                                                                          |                             |                                                                                                    |
|                                 |                                                                                                    | <u>Kirjat, lehdet, levyt</u>                                                                                                    | <u>Kellot ja korut</u>                                                                       | <u>Koti ja sisustus</u>                                 |                                                                                            |                             |                                                                                                    |
|                                 |                                                                                                    | <u>Sekalaisia</u>                                                                                                    |                                                                                              |                                                         |                                                                                            |                             |                                                                                                    |
|                                 |                                                                                                    | Valmistusmaa *                                                                                                    |                                                                                              |                                                         |                                                                                            |                             |                                                                                                    |
| 3                               | 3.                                                                                                    | Syötä tavaran kuvaus ja koodi                                                                                                    | (nimike)                                                                                     |                                                         |                                                                                            |                             |                                                                                                    |
| 4                               | 4.                                                                                                    | Tavaran kuvaus <sup>(*)</sup> Tavaran koodi (nimike) <sup>(*)</sup>                                                                                                    |                                                                                              |                                                         |                                                                                            |                             |                                                                                                    |
|                                 |                                                                                                    | ALV%<br>10%<br>14%<br>© 24%                                                                                                    |                                                                                              |                                                         |                                                                                            |                             |                                                                                                    |

- Tavaran 1 tiedot Syötä yhteen tavaraan (tullinimikkeeseen) liittyvät tiedot. Jos ilmoitat useita eri tavaroita, syötä ensin ensimmäisen tavaran tiedot ja valitse seuraavalla sivulla Lisää uusi tavara.
- 2. Jos et tiedä tavaran koodia (tullinimikettä) toimi näin:

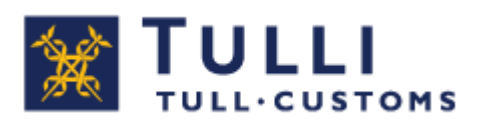

- Valitse tavara valintalistalta ja ilmoita valmistusmaa.
- Jos et löydä tavaraa valintalistalta, kysy oikea koodi Tullin palvelunumerosta 0295 5206 (ma-pe klo 8-18) tai tarvittaessa tullivirkailijalta. Syötä koodi, tavaran kuvaus ja valmistusmaa. Huom! Jos et löydä tavaraa valintalistalta, älä valitse samankaltaista tavaraa, vaan soita Tulliin ja selvitä oikea koodi.
- **3.** Tavaran koodi Jos tiedät tavaran koodin (10-numeroinen nimike), syötä tavaran koodi (nimike), kuvaus ja valmistusmaa.
- 4. Arvonlisäveroprosentti Oletusarvona yleisin alv-prosentti 24 %. Jos ilmoitat alennetun alv-prosentin, Tulli tarkistaa aina voidaanko tuotuun tavaraan soveltaa alennettua alv-verokantaa. Esim. elintarvikkeiden ja ravintolisien alv on 14 % ja kirjojen sekä taide-esineiden10 %. Jos valitset tuotteen valintalistalta, alv-prosentti tulee automaattisesti järjestelmästä.

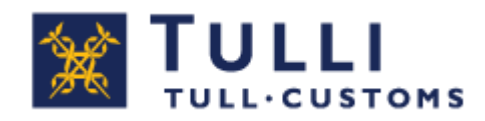

#### Tavaran 1 tiedot...

| TULLI<br>TULL CUSTOMS                           | Nettituonti                                                                                      | A+ A- På svenska www.tulli.fi                                                                               |                                                                         |                                                                               |                                                                         |                                                                                                |  |
|-------------------------------------------------|--------------------------------------------------------------------------------------------------|----------------------------------------------------------------------------------------------------|-------------------------------------------------------------------------|-------------------------------------------------------------------------------|-------------------------------------------------------------------------|------------------------------------------------------------------------------------------------|--|
| Etusivu Haku Ilmoitus                           |                                                                                                  | PORTAALIA TESTAA Kirjaudu ulos Piilota                                                                      |                                                                         |                                                                               |                                                                         |                                                                                                |  |
| Uuden ilmoituksen teko                          | Valitse ilmoitus                                                                                 | tiedot 📫 Lähetä 🖚 Vahvista 🖚 Maksa                                                                          |                                                                         | -                                                                             |                                                                         | Puhelinpalvelu                                                                                 |  |
| Postitullaus<br>Saapumistunnus<br>Toimijatiedot | Tavaran koodi (nimike)<br>Tavaran kuvaus                                                         | 3924100090<br>Muoviset pöytä- ja keittiöesineet                                                             |                                                                         | Ohje     Palvelussa käytettävät * = pakollinen tieto (*) = ehdollisesti pakol | t merkinnät:                                                            | Usein kysyttyä (yksityiset<br>>><br>Usein kysyttyä (yritykset)                                 |  |
| Tavaran 1 tiedot<br>Tavaralista                 | Valmistusmaa<br><u>Muokkaa tietoja</u>                                                           | AM - Armenia                                                                                                |                                                                         | Kayttoohjeet                                                                  |                                                                         | Nettituonti-palvelun video<br>ohje >>                                                          |  |
| Liitteet<br>Lähetyssivu                         | llmoita kauppalaskussa tai ti<br>posti/käsittelykulut erikseen,<br>tiedossa vain yksi hinta ilma |                                                                                                    | Henkilöasiakkaat,<br>p. 0295 5206<br>ma-pe 8-18<br>0 sent/min + pym/mpm |                                                                               |                                                                         |                                                                                                |  |
| 2                                               | <ul> <li>Hinta *</li> <li>Posti/käsittelykulut <sup>(*)</sup></li> </ul>                         | 200,00 Valuuttalaji EUR - Euro ✓<br>50,00 Valuuttalaji EUR - Euro ✓<br>kaikki kuljetuksesta maksamasi kulut | ötä                                                                     |                                                                               | Yritysasiakkaat,<br>p. 0295 5207<br>ma-pe 8-18<br>0 sont (vin + pym/mpm |                                                                                                |  |
| 3                                               | Paino *                                                                                          | 34,000 kg . Voit syöttää tähän kaikkien tavaroiden pa                                                       | inon yhteen:                                                            | sä                                                                            |                                                                         | Anna palautetta >>                                                                             |  |
|                                                 | Jos haluat ilmoittaa uuden ta                                                                    | avaran, aloita tietojen syöttäminen tästä<br>Lisää uusi tavara                                              |                                                                         |                                                                               |                                                                         | Asiakkaat Anvenanmaait<br>p. 0295 527 018 (ma-pe<br>klo 9-15.15) tai<br><u>sähköpostitse</u> . |  |
|                                                 | Tallenna luonnoksena                                                                             | <b>« Edellinen</b> Peruuta <b>Seuraava</b> »                                                                |                                                                         |                                                                               |                                                                         |                                                                                                |  |

Pääset muokkaamaan edellisellä sivulla ilmoittamiasi tietoja painamalla **Muokkaa tietoja -**linkkiä.

Nettipalvelu tarkistaa nimikkeen oikeellisuuden ja sen vaatimat paljoudet. Mikäli nimikkeeseen liittyy lisäpaljouden ilmoittaminen, ohjelma tuo näkyville kentän, johon lisäpaljous syötetään. Lisäksi kerrotaan lisäpaljousyksikön laji.

- **1. Hinta** Ilmoita tavaran hinta ilman posti/rahtikuluja. Jos sinulla on lähetykselle vain yksi hinta, merkitse se tähän.
- 2. Posti/käsittelykulut Syötä lähetyksen posti- ja/tai käsittelykulut yhteensä, jos ne on erikseen ilmoitettu lähetykseen liittyvässä asiakirjassa.
- 3. Paino Syötä tähän kaikkien tavaroiden yhteispaino.

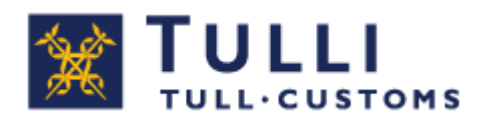

#### Tavaralista

| + Definition time graati        | otesti.t. 🔎 🗕 🖒 🏉 Nettituonti -            | Tulli ×                                                                                                    | ት 🕫 🗄                                                                                               |
|---------------------------------|--------------------------------------------|----------------------------------------------------------------------------------------------------|----------------------------------------------------------------------------------------------------|
| TULLI                           | Nettituonti                                | A+ A- På svenska www.t                                                                                                    | <u></u>                                                                                             |
| Etusivu Haku Ilmoitus           |                                            | PORTAALIA TESTAA <u>Kirjaudu</u>                                                                                                    | ulos                                                                                                |
| Uuden ilmoituksen teko          | Valitse ilmoitus - Syötä tiedo             | t ➡ Lähetä 빠 Vahvista 빠 Maksa                                                                                                    |                                                                                                    |
| Postitullaus                    | Tavaralista                                |                                                                                                    | Ohje 💷 🔍                                                                                            |
| Saapumistunnus<br>Toimijatiedot | Järj.nro ▼ Nimike マ<br>Tavara 1 8504408290 | Kuvaus                                                                                                    | Tavaralistalla näytetään<br>yhteenveto syötetyistä tavaroista.<br>Voit lisätä uusia tavaroita Lisää |
| Tavaran 1 tiedot                |                                            | · · · · · ·                                                                                                    | <ul> <li>Seuraava tavara -painikkeella.</li> <li><u>Käyttöohjeet</u></li> </ul>                     |
| Tavaralista                     | Lieää eeuraava tavara                      |                                                                                                    |                                                                                                    |
| Liitteet 4                      |                                            |                                                                                                    |                                                                                                    |
| Lanetyssivu                     | Tallenna luonnoksena                       | Contraction Contraction Contra | • »                                                                                                 |
|                                 |                                            |                                                                                                    |                                                                                                    |
|                                 |                                            |                                                                                                    |                                                                                                    |
|                                 |                                            |                                                                                                    |                                                                                                    |
|                                 |                                            |                                                                                                    |                                                                                                    |
|                                 |                                            |                                                                                                    |                                                                                                    |
|                                 |                                            |                                                                                                    |                                                                                                    |
|                                 |                                            |                                                                                                    |                                                                                                    |
|                                 |                                            |                                                                                                    |                                                                                                    |
| I                               |                                            |                                                                                                    |                                                                                                    |

Tavaralistalla näytetään yhteenveto syötetyistä tavaroista.

- **1. Tavara**-tekstiä painamalla pääsee siirtymään tavaraerän tietoihin korjaamaan tietoja ennen lähettämistä.
- 2. Uusia tavaroita pääsee syöttämään painamalla Lisää seuraava tavara painiketta.
- **3.** Poista Syötettyjä tavaraeriä voi poistaa painamalla Poista-painiketta.

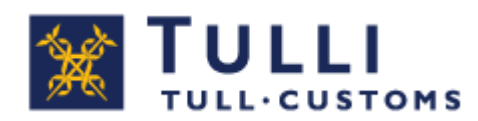

## Liitteet

| < 🕀 🕀 🍘 https://asiointiintegrad | atiotesti.t. 🎗 👻 🗎 🖒 🧭 Nettituonti - Tulli 🛛 🗙                                                                                            |              | □ × |
|----------------------------------|----------------------------------------------------------------------------------------------------|--------------|-----|
| TULLI                            | Nettituonti A+ A- På svenska www.tulli.fi                                                                                                 |              |     |
| Etusivu Haku Ilmoitus            | PORTAALIA TESTAA <u>Kirjaudu ulos</u>                                                                                                    |              |     |
| Uuden ilmoituksen teko           | Valitse ilmoitus <b>              Syötä tied</b> ot                 Lähetä               Vahvista               Maksa<br>Lii <b>tteet</b> |              |     |
| Postitullaus                     |                                                                                                    | Ohje         |     |
| Toimijatiedot                    | Tunniste 🗢 Nimi 🗢 Tyyppi 🗢 Latauspvm 🗢                                                                                                    | Käyttöohjeet |     |
| Tavaran 1 tiedot<br>Tavaralista  | Lataa liite                                                                                                    |              |     |
| Liitteet                         | Tallenna luonnoksena 🤍 Edellinen Peruuta Seuraava »                                                                                       |              | 1   |
| Lähetyssivu                      |                                                                                                    |              |     |
|                                  |                                                                                                    |              |     |
|                                  |                                                                                                    |              |     |
|                                  |                                                                                                    |              | 1   |
|                                  |                                                                                                    |              |     |
|                                  |                                                                                                    |              |     |
|                                  |                                                                                                    |              |     |

Liitteet lähetetään tässä.

## Liitetiedostot – Yleensä tuonti-ilmoitukseen ei tarvita liitteitä. Tulli pyytää ne tarvittaessa sähköpostitse.

Vaikka se ei normaalisti olekaan tarpeen, asiakirjoja voi tarvittaessa liittää Lataa liite – linkistä.

Sallitut tiedostotyypit ovat jpeg, pdf, png ja tiff. Tiedoston maksimikoko on 5 MB.

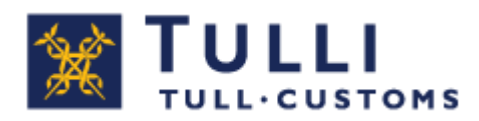

#### Lähetyssivu

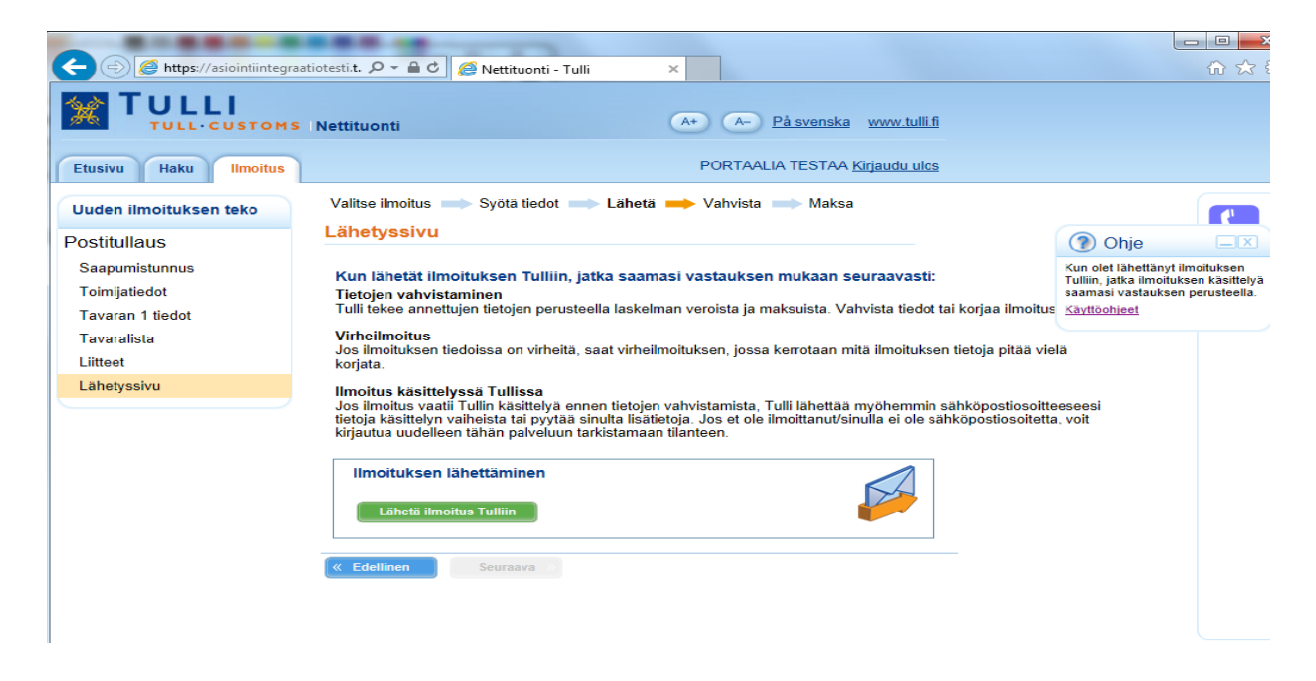

Kun olet painanut **Lähetä-**painiketta, Tuonti-ilmoituspalvelu tarkistaa sivukohtaisesti koko ilmoituksen tiedot, että pakolliset tiedot on syötetty.

Mikäli pakollisia tietoja puuttuu tai löytyy virheitä, ohjelma ilmoittaa siitä.

Voit korjata virheen siirtymällä sivuvalikosta tai **Edellinen** ja **Seuraava** -painikkeilla sivulle, jossa virhe esiintyy.

Virheen korjaamisen jälkeen pääset lähettämään ilmoituksen Lähetä ilmoitus Tulliin - painikkeella.

Kun olet lähettänyt ilmoituksen, Tulli lähettää aina vastauksen. Jatka saamasi vastauksen mukaan.

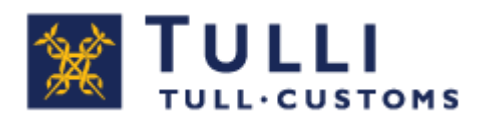

### Tietojen vahvistaminen

| Saapumistunnus<br>Toimijatiedot<br>Tavaran 1 tiedot<br>Tavaran 2 tiedot | Tulli on te<br>Vshvista I<br>Tarkista i                      | hnyt ilmoittamiesi<br>tiedot tai korjaa iln | tietojen peru<br>noitusta ja Iši                                          | isteella laske<br>hetä tiedot ui                                                                                                    | elman veroista ja r | nakeuista. |                |        |  |  |
|-------------------------------------------------------------------------|--------------------------------------------------------------|---------------------------------------------|---------------------------------------------------------------------------|----------------------------------------------------------------------------------------------------|---------------------|------------|----------------|--------|--|--|
| Tormijatiedot<br>Tavaran 1 tiedot<br>Tavaran 2 tiedot                   | Tarkista i                                                   | nedot tai konjaa im                         | noncusta ja tai                                                           | Tulli on tehnyt ilmaittamiesi tietojen perusteella laskelman veroista ja maksuista<br>Vahvista tiedot tai korias ilmaitusta ja lähetä tiedot uudestaan Tulliin |                     |            |                |        |  |  |
| Tavaran 1 tiedot<br>Tavaran 2 tiedot                                    | Tarkista i                                                   |                                             | vanvista tiedot tai korjaa ilmultusta ja laneta tiedot üüdestään Tulliin. |                                                                                                    |                     |            |                |        |  |  |
| lavaran 2 tiadot                                                        | Tarkista (moittamasi saapumistumus saapumisilmoituksesta:    |                                             |                                                                           |                                                                                                    |                     |            |                |        |  |  |
|                                                                         | Saapumistunnus                                               |                                             | AA123456789BB                                                             |                                                                                                    |                     |            |                |        |  |  |
| Tavaralista                                                             | Tullauspäätös                                                |                                             |                                                                           |                                                                                                    |                     |            |                |        |  |  |
| Lähetyssivu                                                             | Tullauspä                                                    | iva                                         | 09.06.2011                                                                |                                                                                                    |                     |            |                |        |  |  |
|                                                                         | Tavaranha                                                    | altija                                      | nimi                                                                      |                                                                                                    |                     |            |                |        |  |  |
|                                                                         | Huom! P                                                      | osti- tai rahtikulu                         | t on lisätty                                                              | Tavaran 1 a                                                                                                    | rvoon.              |            |                |        |  |  |
|                                                                         | Nro.                                                         | Tavara                                      | Veron<br>peruste                                                          | Yks.                                                                                                    | Verokanta           | Yks.       | Veron<br>määrä | Verola |  |  |
|                                                                         | 1                                                            | 8517 12 00 90                               | 1 143                                                                     | EUR                                                                                                    | a                   | %          | D              | TULLI  |  |  |
|                                                                         |                                                              |                                             | 1 143                                                                     | EUR                                                                                                    | 23                  | %          | 262,89         | ALV    |  |  |
|                                                                         | Tavaran t                                                    | iedot: Matkapuhel                           | in                                                                        |                                                                                                    |                     |            |                |        |  |  |
|                                                                         | 2                                                            | 4203 29 90 00                               | 114                                                                       | EUR                                                                                                    | 7                   | %          | 7,98           | TULLI  |  |  |
|                                                                         | 121,98 EUR 23 % 28,05 ALV<br>Tavaran tiedot: Käsineet nahkaa |                                             |                                                                           |                                                                                                    |                     |            |                |        |  |  |
|                                                                         | Erapaiva                                                     |                                             | 19.06.2011                                                                |                                                                                                    |                     |            |                |        |  |  |
|                                                                         | Maksetta                                                     | va määrä                                    | 289.11                                                                    |                                                                                                    |                     |            |                |        |  |  |

Tässä esitetään antamiesi tietojen perusteella lasketut verot ja maksut.

**Tarkista** ilmoittamasi saapumistunnus ja muut tiedot. Ilmoittamasi posti- ja rahtikulut on lisätty Tavaran 1 arvoon.

Voit vahvistaa tiedot painamalla **Vahvista päätös** -painiketta. Vahvistamisen jälkeen et voi enää korjata tulli-ilmoitusta tässä palvelussa.

Jos huomaat tiedoissa virheitä, siirry korjaamaan tietoja painamalla **Korjaa ilmoitusta** - painiketta.

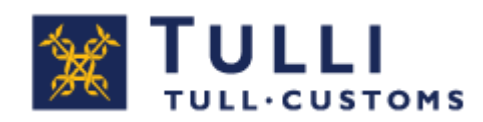

#### Maksaminen

#### Maksaminen, postipaketin tullaus

| 10000011224840100 | Valitse ilmoitus 🖚 Syötä tiedot 🖚 Lähetä 🖚 Vahvista 🖚 Maksa                                                                                                    |
|-------------------|----------------------------------------------------------------------------------------------------|
|                   | Tullauspäätös/lasku                                                                                                    |
| Postituliaus      | 🚰 Tulauspäätös                                                                                                    |
| Saapumistunnus    | Maksu verkkopankissa tämän nettipalvelun kautta                                                                                                    |
| Toimjatiedot      | Voit maksaa saman tien tullauspäätöksen/laskun verkkopankissa verkkomaksuna. Maksamisen jälkeen Tulli<br>ilmoitaa välittömästi Itellaan/Posten Ålandiin, että postipaketin saa toimittaa asiakkaalle.                                                                                                    |
| Tavaran 1 tiadot  | Erapaiva: 22.08.2011<br>Maksettava määrä: 23.00                                                                                                    |
| Tavaralista       | Maksa verkkopankissa                                                                                                    |
| Lähetyssivu       |                                                                                                    |
|                   | Maksu tullitoimipaikan kassaan<br>Joe makset tulisuspäätöksen tulin toimipaikassa, Tuli ilmoittaa myös tässä tapauksessa tellaan/Posten<br>Alandin välittömästi maksamisen jälkeen, että tavaran saa toimittaa asiakkaalle.                                                                                                    |
|                   | Maksu pankissa tai verkkopankissa muuten kuin tämän palvelun kautta<br>Jos makset tullauspäätöksen pankin tiskillä tei verkkopankissa muuten kuin tämän nettipalvelun kautta, saat<br>Tulin tilinumeren ja maksuviitteen tullauspäätöksestä.<br>Maksuttedut väittivät paskista Tullin muutaman näkän vikeellä, ja Tulli ilmoittee veste tämän jälkeen |
|                   | Itellaan/Posten Alandin, että tavaran saa toimittaa asiakkaalle.                                                                                                    |
|                   |                                                                                                    |

Voit valita alla olevista vaihtoehdoista:

• Maksu verkkopankissa tämän nettipalvelun kautta (tämä on Tullin suosittelema vaihtoehto). Voit maksaa tullauspäätöksen verkkopankissa samalla asiointikerralla tämän nettipalvelun kautta. Maksamisen jälkeen Tulli ilmoittaa Postille/Åland Postille, että postipaketin saa toimittaa asiakkaalle.

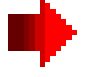

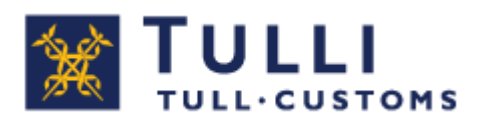

- Maksu tullitoimipaikan kassaan Jos maksat tullauspäätöksen Tullin toimipaikassa, Tulli ilmoittaa Postille/Åland Postille välittömästi maksamisen jälkeen, että tavaran saa toimittaa asiakkaalle.
- Maksu pankissa tai verkkopankissa muuten kuin tämän palvelun kautta Jos maksat tullauspäätöksen pankin tiskillä tai verkkopankissa muuten kuin tämän nettipalvelun kautta, saat Tullin tilinumeron ja maksuviitteen tullauspäätöksestä. Maksutiedot välittyvät pankista Tulliin muutaman päivän viiveellä, ja Tulli ilmoittaa vasta tämän jälkeen Postiin/Åland Postiin, että tavaran saa toimittaa asiakkaalle.

#### Tullauspäätös maksettu

| 10000011056842700 | Tullauspäätös maksettu. (Vain luku)                                                                                                    | Tullauspäätös maksettu                                                                                         |
|-------------------|----------------------------------------------------------------------------------------------------|----------------------------------------------------------------------------------------------------|
| Postitullaus      | Tullauspäätös on maksettu ja tavaran luovutuksesta on ilmoitettu Itellaan/Posten Älandiin. Vot avata<br>tullauspäätöksen ja tulostaa tai tallentaa sen omalle koneellesi oh eisesta kuvakkeesta. | ilmoituksen siitä, että Tulli on tiedottanut Itellaa asiasta ja voit jäädä<br>odottamaan postipakettia kotiin. |
| Saapumistunnus    | 🔂 Tullauspäätös                                                                                                    |                                                                                                    |
| Toimijatiedot     |                                                                                                    |                                                                                                    |
| Tavaran 1 tiedot  | Pulus pubriclum stassivalle                                                                                                    |                                                                                                    |
| 1                 |                                                                                                    |                                                                                                    |
|                   |                                                                                                    |                                                                                                    |
|                   |                                                                                                    |                                                                                                    |

Kun tieto maksetusta laskusta on tullut Tulliin, saat Tuonti-ilmoituspalveluun ilmoituksen siitä, että Tulli on tiedottanut Postille asiasta ja voit jäädä odottamaan postipakettia kotiin.

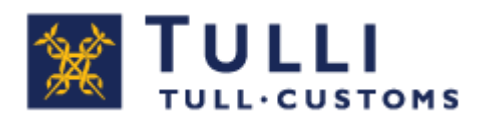

## Maksaminen eräpäivän jälkeen

| 10000011172841000                                                                                  | Valites Imoitus 🔲 Syttä tiedot 🖚 Lähetä 🖚 Vahvista 🖚 Makaa                     | Maksaminen eräpäivän jälkeen                                                                                                    |
|----------------------------------------------------------------------------------------------------|--------------------------------------------------------------------------------|----------------------------------------------------------------------------------------------------|
| Postibuliaus<br>Saapurristunnus<br>Toimijatiedot<br>Tavarai 1 tiedot<br>Tavaralista<br>Lähetyssiva | Tullauspäätös/lasku                                                            | Jos painat <b>Maksa verkkopankissa</b> -painiketta eräpäivän jälkeen,<br>sivulla näkyy huomatus Eräpäivä on ylittynyt!<br>Soita Itellalle / Postin Ålandille ja kysy, onko paketti jo palautettu<br>lähettäjälle ennen kuin maksat tullauspäätöksen.<br>Jos paketti on jo palautettu, soita Tulliin ja pyydä mitätöimään tulli-<br>ilmoitus.<br>Jos pakettia ei ole palautettu, soita Tullin ja selvitä maksettavien<br>korkojen määrä. |
|                                                                                                    | Eriapailvä; 01.07.2011<br>Maksentava määrä: 865621,94<br>Maksen verkispenkkeen |                                                                                                    |

Jos painat **Maksa verkkopankissa -**painiketta eräpäivän jälkeen, sivulla näkyy huomautus **Eräpäivä on ylittynyt!** 

**Soita Postiin/Åland Postiin** ja kysy, onko paketti jo palautettu lähettäjälle, ennen kuin maksat tullauspäätöksen.

Jos paketti on jo palautettu, soita Tulliin ja pyydä mitätöimään tulli-ilmoitus.

**Jos pakettia ei ole palautettu, soita Tulliin** ja selvitä maksettavien korkojen määrä sekä maksutapa.